1 Coloque la base de la estación de carga en la ranura de la esterilla impermeable.

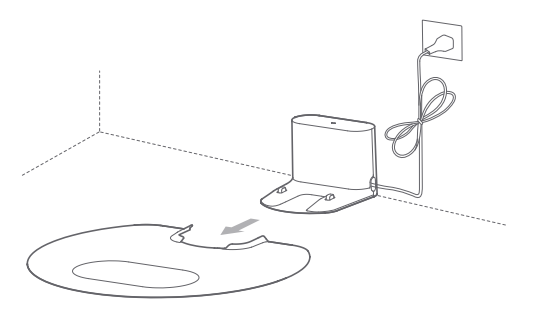

2 Coloque la estación de carga contra la pared, sobre un suelo bien nivelado. Posteriormente enchúfela a la toma de corriente.

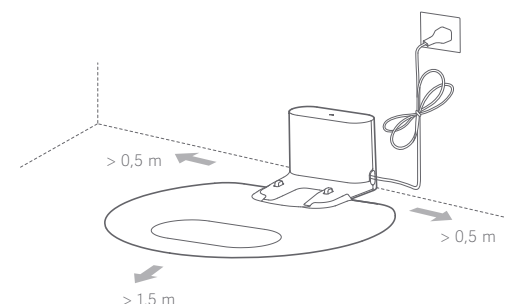

Notas:

- asegúrese de que haya un espacio mínimo de 0,5 m a los dos lados de la estación de carga y un espacio de 1,5 m en la parte frontal.
- Cuando el cable de alimentación se encuentra en posición vertical con respecto al suelo, es posible que el cuerpo del dispositivo lo arrastre, lo que puede causar el desplazamiento o la desconexión de la estación de carga.
- El indicador de la estación de carga normalmente está encendido cuando la estación está enchufada a la toma de corriente, y se apaga cuando el robot está cargando.

#### 3 Encendido y carga

Mantenga presionada la tecla () para encender la unidad; espere hasta que la luz de encendido se ilumine y acople luego el cuerpo de la máquina a la estación de carga para cargar el dispositivo.

La máquina está equipada con una batería integral recargable de iones de litio de alto rendimiento. Para conservar el rendimiento de la batería, mantenga el dispositivo cargado para el uso normal.

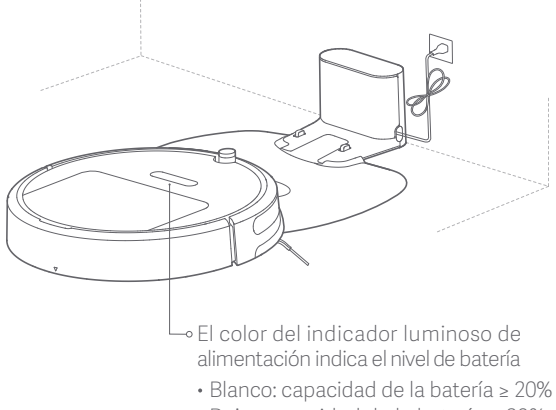

• Rojo: capacidad de la batería < 20%

Nota: es posible que el dispositivo no se encienda si el nivel de batería es demasiado bajo. En este caso, acople el robot aspirador a la estación de carga directamente.

## 4 Conexión con la app Xiaomi Home (este paso puede omitirse)

Este producto funciona con la app Xiaomi Home. Controle su dispositivo, e interactúe con otros dispositivos domésticos inteligentes a través de la app Xiaomi Home.

### Configuración rápida

### ① Descargar la app Xiaomi Home

Escanee el código QR para descargar e instalar la aplicación. Se le dirigirá a la página de configuración de la conexión si la app ya está instalada. O busque "Xiaomi Home" en la tienda de aplicaciones para proceder a su descarga e instalación.

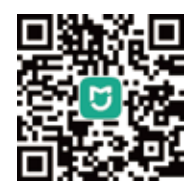

Nota: si desea obtener información específica sobre la conexión, visite la página web de Roborock y descargue las instrucciones para dispositivos iOS y Android.

### ② Añada el dispositivo

Abra la app Xiaomi Home, toque "+" situada en la parte superior derecha y siga las indicaciones para añadir su dispositivo.

\* La aplicación se conoce como la app Xiaomi Home en Europa (excepto en Rusia). El nombre de la app que se muestra en su dispositivo debe tomarse como predeterminado.

Nota: es posible que la versión de la aplicación se haya actualizado; siga las instrucciones según la versión actual de la aplicación. La conexión wifi es compatible únicamente con redes en la banda de 2,4 GHz; no es compatible con bandas de 5 GHz.

### ③ Restablecimiento de la conexión wifi

Si experimenta algún problema con la conexión WIFI, reinicie la conexión con los valores predeterminados.

Abra la cubierta superior para exponer el indicador de WIFI, luego mantenga presionado el botón 🎧 y el botón 💛 hasta escuchar el mensaje de voz "Restablecer WIFI". El reinicio se completa cuando el indicador WIFI parpadea lentamente. A continuación, el producto esperará una conexión.

Nota: si es la primera vez que se conecta un teléfono móvil al producto o si hay un problema de conexión, realice el restablecimiento de la conexión wifi antes de intentar establecer conexión.

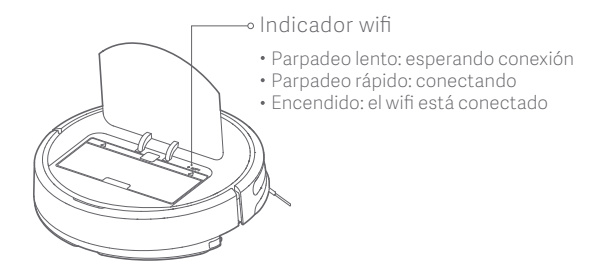

Nota: cuando su teléfono móvil no pueda conectarse a la máquina, consulte el "Manual del usuario" - "Restablecer WIFI".

### 5 Montar el módulo de fregado

① Rellene el depósito de agua: abra el depósito de agua y, una vez que lo haya rellenado con agua corriente, vuelva a colocar la cubierta.

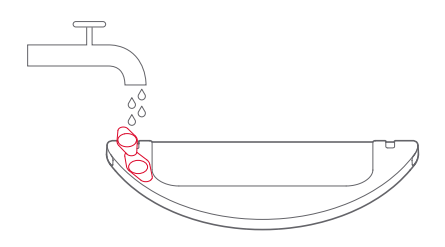

Nota: tenga en cuenta que algunos desinfectantes o productos de limpieza para suelos pueden causar bloqueos en el depósito de agua.

② Instale el paño de fregado: moje el paño y escúrralo hasta que no gotee. Insértelo completamente en la ranura del depósito de agua y fíjelo firmemente.

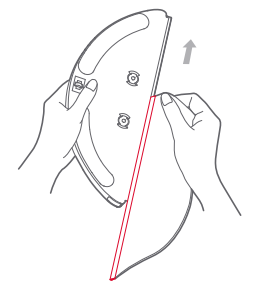

Nota: no utilice el módulo de fregado cuando no haya nadie en casa.

③ Instale el módulo: empuje el módulo en paralelo a lo largo de las marcas de alineación en la parte posterior del dispositivo y en el módulo de fregado. Cuando esté instalado correctamente, sonará un "clic".

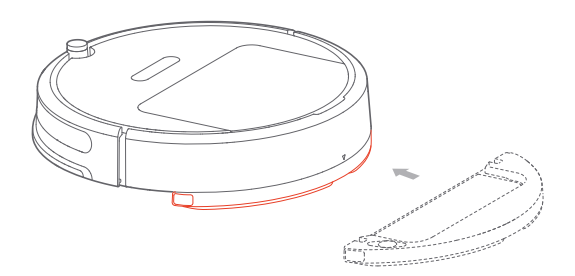

#### 6 Iniciar limpieza

Cuando el indicador luminoso de alimentación cambia de blanco intermitente a blanco a fijo, indica que la carga se ha completado. Presione la tecla () o use la APP de su teléfono móvil para inicial la limpieza.

Nota:

• no utilice el módulo de fregado cuando no haya nadie en casa.

• se recomienda limpiar el paño de fregado cada 30 minutos para garantizar el flujo de agua y el efecto de fregado.

### 7 Retirar el módulo de fregado

Una vez que el dispositivo haya completado la limpieza y vuelva a la estación de carga, presione las dos pestañas laterales con las manos, arrastre el módulo de fregado hacia atrás y extráigalo.

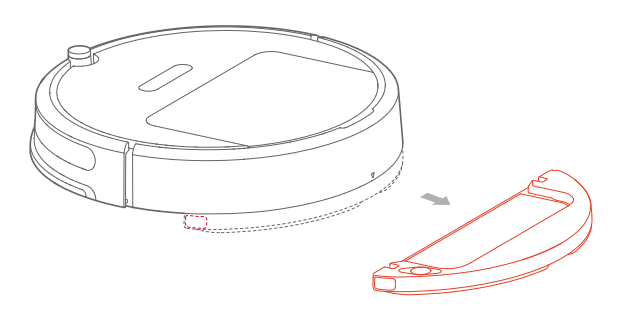

Nota:

- extraiga el módulo de fregado cuando el dispositivo se esté cargando o no esté en uso. Vacíe el depósito de agua y limpie el paño de fregado para evitar la aparición de moho y olores desagradables.
- cuando la estación de carga esté colocada sobre un suelo de madera, coloque siempre la alfombrilla a prueba de humedad debajo de la estación para evitar que el suelo se moje.